## Understanding and Adding Class Permissions – Specific and General Permissions

You will find there are instances in which a student does not meet eligible criteria to register for a class.
 However, the advisor and/or academic department will grant the student permission to register.
 Although the academic departments typically grant class permissions, the Records staff has access to both review and/or make revisions to the permissions at the academic department's request.

Permissions may be added with a specific student in mind. The first step is to navigate to Main Menu > Curriculum Management > Schedule of Classes > Maintain Schedule of Classes. Under the Basic Data tab, you must make sure the "Student Specific Permissions" box is checked.

Self Service

- Campus Community
- Student Recruiting
- Student Admissions
- Records and Enrollment

Curriculum Management

Course Catalog Schedule of Classes Class Search Schedule New Course Maintain Schedule of Classes Schedule Class Meetin Adjust Class Association Update Sections of a Class Class Event Table Print Class Schedule Exam Code Table Exam Code Table Repo Generate Exam Schedu Class Notes Table Class Notes Report Class Notes Table Rep Global Notes Table Global Notes Table

Doport

| Basic Data       | Meetings    | Enrollment Cntrl       | Reserve Cap      | Notes       | E <u>x</u> am | <u>T</u> extbook | GL Interface     |                 |
|------------------|-------------|------------------------|------------------|-------------|---------------|------------------|------------------|-----------------|
| Course ID:       | 00          | 1005                   | Co               | urse Offe   | ring Nhr      | 1                |                  |                 |
| Academic Institu | ution: U    | niversity of Paltimore | 00               |             | ing nor.      |                  |                  |                 |
| Term:            | Sr          | pring 2019             | Ur               | ndergrad    |               |                  | 4.4.0            |                 |
| Subject Area:    | AC          | CCT                    | Ac               | counting    |               |                  | Auto Ci          | reate Component |
| Catalog Nbr:     | 20          | )1                     | IN               | TRO TO FI   | NANCIAL A     | CCOUNTIN         | G                |                 |
| Class Section    | s           |                        |                  |             |               | Find   Vie       | w All First      | 🕚 1 of 2 🕑 Last |
| *Session:        |             | 1 Regula               | ar Academic Sess | ion C       | lass Nbr:     | 3068             |                  | + -             |
| *Class Section   | :           | E01                    |                  | *S          | tart/End Da   | te: 01/28/       | 2019 👸 05/19     | 2019 🛐          |
| *Component:      |             | LEC Q Lecture          | e                | E           | ent ID:       |                  |                  |                 |
| *Class Type:     |             | Enrollment 🗸           |                  |             |               |                  |                  |                 |
| *Associated Cl   | lass:       | 1 Unit                 | s: 3.00          | As          | sociated C    | lass Attribute   | es               |                 |
| *Campus:         |             | MAIN                   | Main             |             |               | Add              | IFee             |                 |
| *Location:       |             | MAIN CAMP              | MAIN CAMPU       | IS          |               | Sch              | edule Print      |                 |
| Course Admin     | istrator:   |                        | Q                |             |               | Stu              | dent Specific Pe | rmissions       |
| *Academic Org    | ganization: | ACCT                   | Accounting       |             |               |                  |                  |                 |
| Academic Gro     | oup:        | BUSI                   | Merrick Scho     | ol of Busin | ess           | Dyn              | amic Date Calc   | Required        |
| *Holiday Sched   | lule:       | AHS Q                  | Academic Ho      | liday Sche  | dule_GU       | Gen              | erate Class Mtg  | Attendance      |
| *Instruction Mo  | ode:        | P Q                    | In Person        |             |               | 🗹 Syn            | c Attendance w   | ith Class Mtg   |
| Primary Instr    | Section:    | E01                    |                  |             |               | □GLI             | nterface Requir  | ed              |

New Window | Help | Personalize Pa

Next, navigate to Main Menu > Records and Enrollment > Term Processing > Class Permissions > Class Permissions. Under the "Permissions to Add" tab, enter the EMPLID of the student granted permission under the "Class Permissions Data" portion of the page. You may also edit the Expiration Data of the granted permission next to the student's name, if a registration deadline is required.

| Permission to Add                              | Permissio                                | n to Drop          |              |            |                        |                    |            |
|------------------------------------------------|------------------------------------------|--------------------|--------------|------------|------------------------|--------------------|------------|
| Course ID:<br>Academic Institutior             | 001005<br>1: University                  | of Baltimore       | Course Off   | ering Nbr: | 1                      |                    |            |
| ferm:                                          | Fall 2019                                |                    | Undergrad    |            |                        |                    |            |
| Subject Area:                                  | ACCT                                     |                    | Accounting   |            |                        |                    |            |
| Catalog Nbr:                                   | 201                                      |                    | INTRO TO     | FINANCIAL  | ACCOUNTING             |                    |            |
| Class Section Dat                              | ta                                       |                    |              |            | Find View All          | First 🕚            | 1 of 3 🕑 L |
| Session:                                       | 1 Regular                                | Academic Session   | Class Nbr:   | 4813       | Class Statu            | Is: Active         |            |
| Class Section:                                 | Class Section: E01<br>Component: Lecture |                    |              | Enrollm    | ent Section            |                    |            |
| Component:                                     |                                          |                    |              | Demare     | est,Mary Kathryn       |                    |            |
| Student Specif                                 | ic Permissions                           | 3                  |              |            |                        |                    |            |
| Defaults                                       |                                          |                    |              |            |                        |                    |            |
| Expiration Da<br>Permission V                  | e: 10/29/201<br>lid For:                 | 9                  |              |            |                        |                    |            |
| Closed                                         | ass 7                                    | Requisites Not Met | Consent Requ | ired       | Career Restriction     | Permissi<br>Period | on Time    |
|                                                |                                          |                    |              |            | $\checkmark$           |                    |            |
| Assign More Perm                               | nissions:                                | Generate           |              |            |                        |                    |            |
|                                                | an Data                                  |                    | Pe           | ersonalize | Find   🖾   🔣           | First 🕚 1          | of 1 🕑 Las |
| Class Permissi                                 | on Data                                  |                    |              |            |                        |                    |            |
| Class Permissi<br>General Info                 | Permission                               | Comments 💷         |              |            |                        |                    |            |
| Class Permissi<br>General Info<br>Seq # Number | Permission                               | Comments E         |              | Status     | Permission<br>Use Date | Expiration Dat     | B          |

By default, under the Permissions tab of the Class Permission Data, all checkboxes will be checked to override any possible enrollment restrictions (such as requisites, career, and consent). Be sure to uncheck the Closed Class and Requisites Not Met boxes. If you have permission from the instructor to overload a class, the Closed Class box can be checked. Similarly, if your intent is to override requisites, the Requisites Not Met box can be checked.

If the student is able to successfully add the class to his/her schedule, you will observe on this page the status will say "used" and there will be a Permission Use Date.

| Closed 0        | lass       | Requisites Not Met | Consent Required | Career Restriction     | Period               |  |  |
|-----------------|------------|--------------------|------------------|------------------------|----------------------|--|--|
|                 |            |                    |                  |                        |                      |  |  |
| Assign More Per | missions:  | Generate           |                  |                        |                      |  |  |
| Class Permiss   | sion Data  |                    | Personalize      | Find   🖾   🔣           | First 🕚 1 of 1 🕑 Las |  |  |
| General Info    | Permission | Comments 💷         |                  |                        |                      |  |  |
| Seq # Number    | ID         | Name               | Status           | Permission<br>Use Date | Expiration Date      |  |  |
|                 | 4005700    | Poicia Jochua E    | Lised            | 05/20/2019             | 10/29/2019           |  |  |

You also have the ability to generate non-specific permissions for students, in which students are able to register for the class, regardless of whatever criteria is or is not met, until the permissions have been completely used. These permissions are reliant on permission numbers that the academic department provides the student once generated.

The first step in doing this is to make sure the "Student Specific Permissions" checkbox under the "Basic Data" tab of Maintain Schedule of Classes (see page 1 of this guide) is UNCHECKED. By default, most classes in UB are scheduled with this box checked, so unchecking this box is exception to rule.

There are two ways to add general class permissions. You have the ability to do this in batch if there are multiple classes in a single subject you wish to add permissions to. Navigate to Main Menu > Records and Enrollment > Term Processing > Class Permissions > Generate Add Permissions.

Under a run control of your choosing, select the proper academic group, term, subject, percent of enrollment capacity (for example, .10 in a class maximum of thirty would equate to three permissions for a single class), the minimum of assigned permissions (if this number is greater, it will override the percent of enrollment capacity, and the expiration date of the permissions. You can also edit how these permissions are used (for example, if you do not want graduate students using undergraduate permissions, you would uncheck the "Override Career" box.

| Run Control ID: AWB                                                                                                    | PWB                                                                                | R                                              | eport Manager | Process Monitor |                |          | Run |
|----------------------------------------------------------------------------------------------------|------------------------------------------------------------------------------------|------------------------------------------------|---------------|-----------------|----------------|----------|-----|
| *Academic Institution:                                                                                                    | UBALT                                                                              | University of Ball                             | timore        |                 |                |          |     |
|                                                                                                    |                                                                                    |                                                |               | Find   View All | First 🕚 1 of 1 | I 🕑 Last |     |
| Academic Group:<br>*Term:<br>Subject Area:<br>Percent of Enrollment O<br>Minimum of Permission<br>Commit Frequency:<br>Permission Expire Date<br>Permission Valid For: | BUSI C<br>1194 Q<br>ACCT<br>Capacity: 0.10<br>1 Assign: 10<br>1<br>1<br>05/22/2015 | Merrick School of B<br>Fall 2019<br>Accounting | usiness       |                 |                | •        |     |
| Closed Class                                                                                                    | Requisites Not Met                                                                 | Consent Required                               | Override Care | er Permission   | Time Period    |          |     |
|                                                                                                    | $\checkmark$                                                                       | $\checkmark$                                   | $\checkmark$  |                 | 2              |          |     |
|                                                                                                    |                                                                                    |                                                |               |                 |                |          |     |

## Generate Add Permissions

🔚 Save 🔯 Return to Search 👘 Previous in List 🚛 Next in List 🖃 Notify

🛃 Add 🖉 Update/Display

Once the run process runs to success, you will see general class permissions generated under the Class Permission Data of the Class Permissions page. If needed, you may assign more permissions by entering a number of additional general permissions you wish to add and by hitting "Generate."

| Assig    | n More Pe  | rmissions: | Generate | 🗆 Set 🖌 | II Permissions | to Issued      |             |                        |                 |     |
|----------|------------|------------|----------|---------|----------------|----------------|-------------|------------------------|-----------------|-----|
| Clas     | s Permis   | sion Data  |          |         | Pe             | rsonalize   F  | ind   🖾   🔣 | First 🕚                | 1-10 of 10 🕑 L  | ast |
| Gei      | neral Info | Permission | Comments |         |                |                |             |                        |                 |     |
| Seq<br># | Number     | ID         | Name     | Issued  | Issued By      | Issued<br>Date | Status      | Permission<br>Use Date | Expiration Date |     |
| 1        | 150000     |            |          |         |                |                | Not Used    |                        | 05/22/2019 🛐    | -   |
| 2        | 229770     |            |          |         |                |                | Not Used    |                        | 05/22/2019 🛐    | -   |
| 3        | 123840     |            |          |         |                |                | Not Used    |                        | 05/22/2019 🛐    |     |
| 4        | 396000     |            |          |         |                |                | Not Used    |                        | 05/22/2019 🛐    | -   |
| 5        | 463950     |            |          |         |                |                | Not Used    |                        | 05/22/2019      | -   |
| 6        | 341730     |            |          |         |                |                | Not Used    |                        | 05/22/2019 🔢    | -   |

The academic department will need to provide the six-digit number of the class permission to the student in order for the student to register. Failure to do so will result in the student being unable to register.

When adding the class in self-service, the student would enter the permission number before adding the class to his/her shopping cart.

| Add Classes                                                |              |                            |
|------------------------------------------------------------|--------------|----------------------------|
| 1. Select classes to add - Enroll                          | ment Prefe   | rences                     |
| all 2019   Graduate   University of Baltimore              |              |                            |
| ACCT 302 - INTERMEDIATE ACCOUNT                            | ING II       |                            |
| lass Preferences                                           |              |                            |
| ACCT 302-HY1 Lecture Open                                  | Wait List    | Wait list if class is full |
| ession Regular Academic Session                            | Permission N | br 341730                  |
| areer Undergraduate                                        | Grading      | Credit / No Credit         |
| nrollment Information                                      | Units        | 3.00                       |
| <ul> <li>ACCT 301 with a minimum grade<br/>of C</li> </ul> |              |                            |
|                                                            |              |                            |

Once used, the EMPLID and name of the student will appear on the Class Permissions page, and the status will say "Used," and will now have a Permission Use Date.

| 6 | 341730 | 1005739 | Reisig,Joshua E |     | Used | 05/20/2019 | 05/22/2019 | - |  |
|---|--------|---------|-----------------|-----|------|------------|------------|---|--|
|   |        |         |                 | I I |      |            | (          | L |  |